# SmartCAL-Load 2.6 Step by Step Procedures in Creating Request, Payment and Registration Process

Chapter 1: HOW TO CREATE A REQUEST FILE (SLCreq)

Chapter 2: PAYMENT METHOD

Chapter 3: REGISTRATION PROCESS

## Chapter 1: HOW TO CREATE A REQUEST FILE (SLCreq)

Step 1: Open then SmartCAL-Load application and login in DEMO Mode

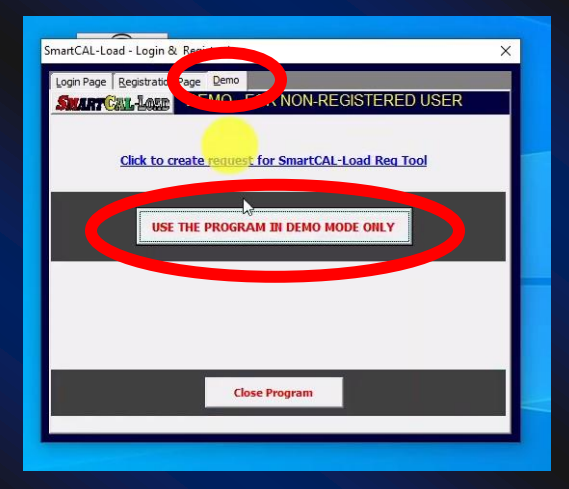

Step 2: Once you are at the Home Menu, click the Registration Form Icon.

| Real               | SmartCAL-Load: Registration Form                                                                                                    |                                                                                                    |                                                                                                    |                                                                                |                                          |                                |
|--------------------|----------------------------------------------------------------------------------------------------|----------------------------------------------------------------------------------------------------|----------------------------------------------------------------------------------------------------|--------------------------------------------------------------------------------|------------------------------------------|--------------------------------|
| CREATE &<br>DEVICE | Procedure     Procedure     Procedure |                                                                                                    | REFERRAL FORM Since the complete charles being of the porces who extends in the architest the function. Can depend on the complete charles and extends on the complete charles and extends on the complete charles and the complete charles and the co | REGISTRATION FORM                                                              |                                          |                                |
| HYDR               | First Name     Middle Initial     Middle Initial     Tick this if Middle Initial is not applicable                                                                                                    | Please ensure that all the details are<br>concerve ontered before creating<br>inquest and sending the file. Plate<br>abo note that your nominated USB<br>Fashfoline where the SmartCAL-Load<br>Departments Teol will be freet a                                                                                                    | Complete Name of the referrer<br>E.g. Nack D. Sparrow III<br>Registration Tool Unique ID of the referrer                                                                                                    | CALCULATION                                                                    | METRIC ↔ IMPERIAL<br>CONVERSION          |                                |
| MODE               | Last Name + Suffices if any Rank/Title Rank/Title Lisemane for Loon /Temporaulia mm/A                                                                                                    | If any expension, how makes approximate<br>in the second second s | Egradues advantation                                                                                                    | CARGO TO LOAD<br>PLANNER                                                       | SHIP'S<br>Clinometer<br>Maker            | ROB CALC<br>ROB CALC<br>W/ ETA |
| AIR<br>IN<br>FRE   | Passand for Logn (Temporary Darming) Passand for Logn (Temporary Darmin) Df Th Tran email address where to send the Registration Tool. EB                                                                                                    | provided you are a resultend user<br>and the well-be subjected for<br>vertication.<br>Click to Create Request<br>(SCLreg)                                                                                                    | Beek Account Details of the referrer (Back Name & Acont No.)                                                                                                    | CHANGE OF DRAFT DUE TO<br>CHANGED OF DENSITY &<br>ARRIVAL DRAFT<br>CALCULATION | SHIP'S PLAN<br>MEASUREMENT<br>CONVERSION |                                |
|                    | Your registation name will appear like this<br>Registered to:                                                                                                    |                                                                                                    | Press 'Cbi' + Enter' Button to produce a new line<br>Notice and the subject for verifications of reference's<br>complete same and Registration Tool Unique 10. Only<br>registrence does who purchased the Registration Fool can<br>receive the referral fee.                                                                                                    | SQUAT & UKC CALCS<br>SQUAT TABLE                                               |                                          |                                |
| Ver 2.6            | Visit our Facebook Page: https://ww<br>Get the latest version here: https://y                                                                                                    | w facebook.com/SmartCALLoar<br>vww.smartcalworx.com/                                                                                                    | 4                                                                                                    |                                                                                |                                          |                                |

Step 3: Insert a dedicated/nominated USB Flashdrive and rename it as "SMARTCAL" without quotes. The USB Flashdrive is not necessarily empty or new. Your existing or old USB Flashdrive will do.

Step 4: Fill up the Registration Form accordingly. Your Username and Password may set as dummy or temporary for your privacy.

Step 5: Once the Registration Form has been completely filled up, Click the "Click to Create Request (SLCreq)" button. The request file will be created. The file name will automatically generated after your name as what you have filled up in the registration form.

Step 6: Save the request file (SCLreq) to the location you like.

Step 7: Send the request file (SCLreq) as an attachment to contact@smartcal-load.net.

#### **Chapter 2: PAYMENT METHOD**

After you have sent the request file, you will receive a confirmation email as a response to your request and along with it, is the payment details and various payment method for your convenience. You may choose whichever is applicable and easier on your end.

The payment can be done through below options:

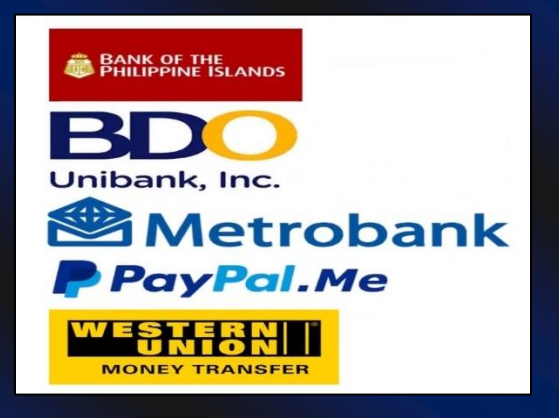

Once the payment has been confirmed, the download link for your SmartCAL-Load registration tool will be sent to you. Download and extract the file into your nominated USB flashdrive.

#### **Chapter 3: REGISTRATION PROCESS**

To register the SmartCAL-Load into your computer, open the application. You will be automatically directed to the registration page. If the SmartCAL-Load is still opened on your computer, click the login-logout button to show up the registration page. There are 4 steps in the registration process that we have to follow.

Step 1: Click the Step 1 button to launch the registration tool you have extracted and stored in your USB flashdrive

Step 2: Update your Username and Password in your Registration Tool.

Step 3: Click the red button on the registration tool in order for the SmartCAL -Load to copy the registration script. Click Ok

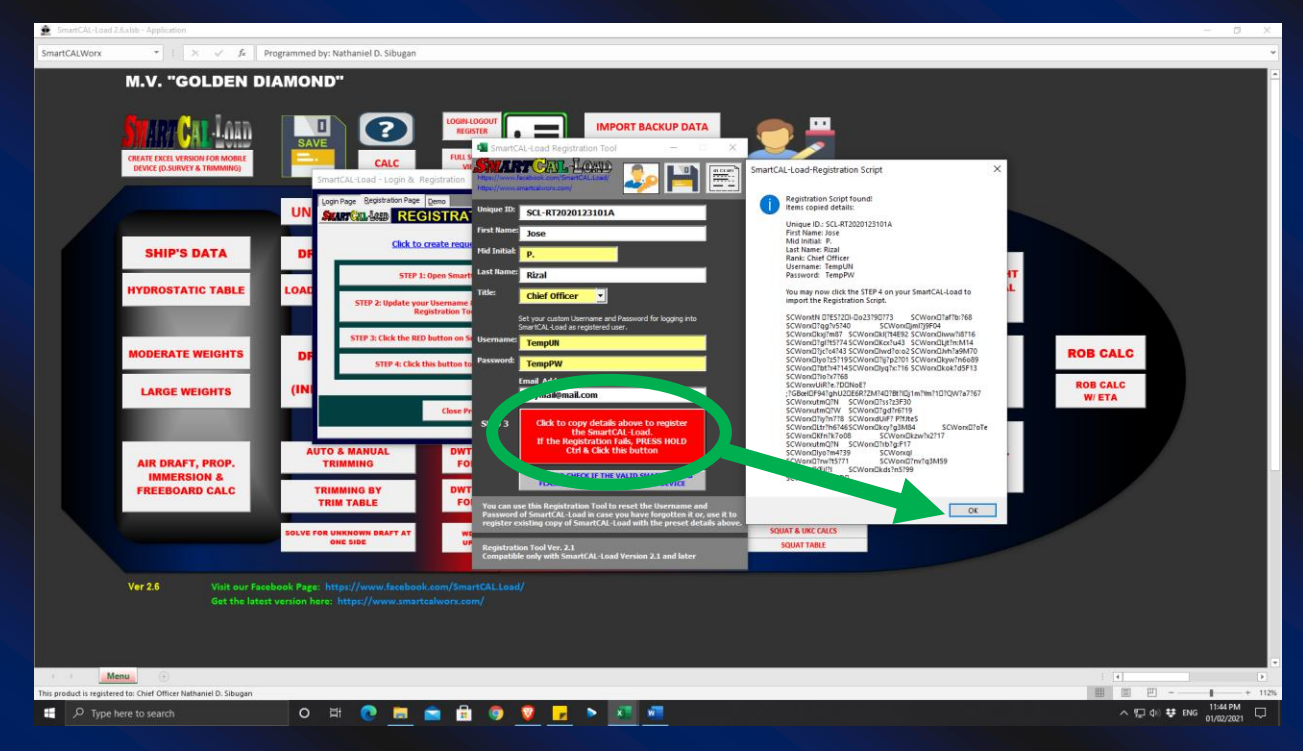

Step 4: Click the Registration Page in SmartCAL-Load and click the Step 4 button to import the registration script. The notification will pop up if you have successfully registered the SmartCAL-Load. You will now be directed to the login page. Log in using your username and password the same as what you have set on your registration tool.

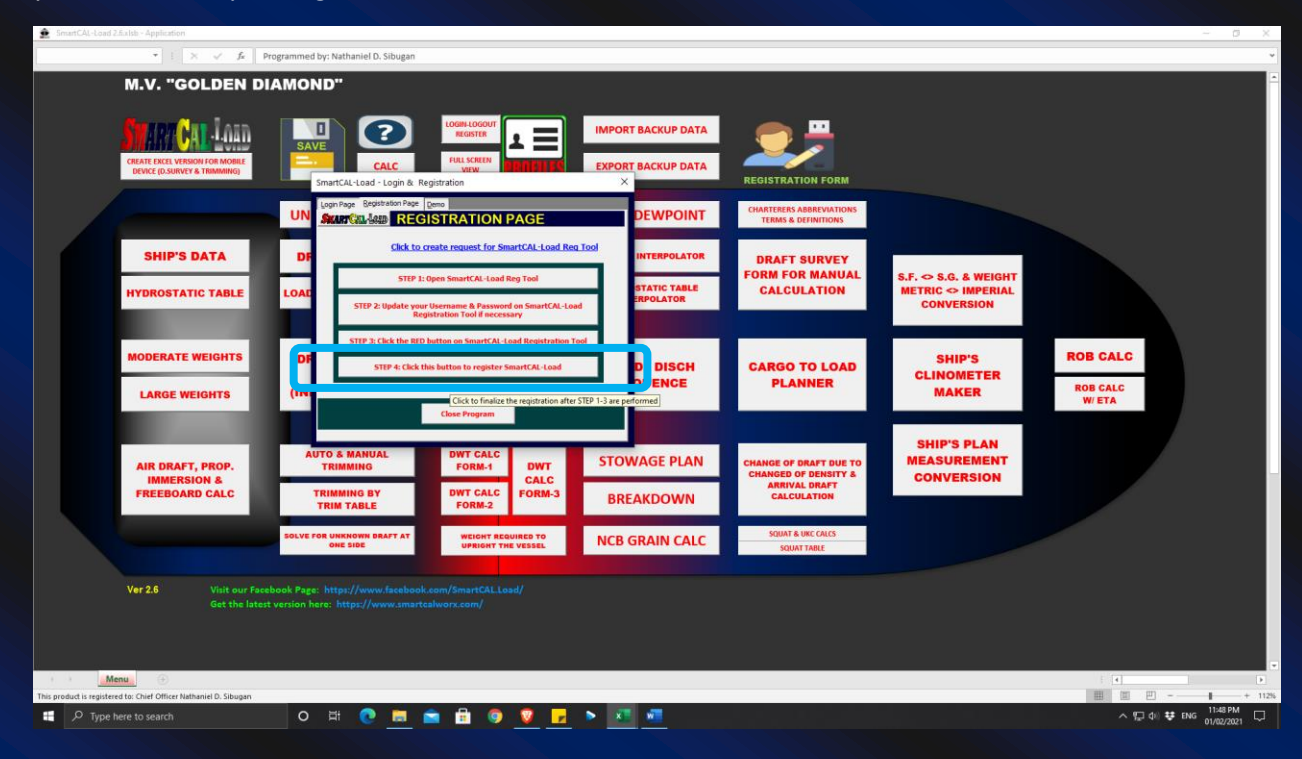

To finalize the registration process, click the "profiles" icon, and change the names accordingly, and click the commit button; and very importantly, please save the file by clicking the save button or by the usual keyboard shortcut function, control + s.

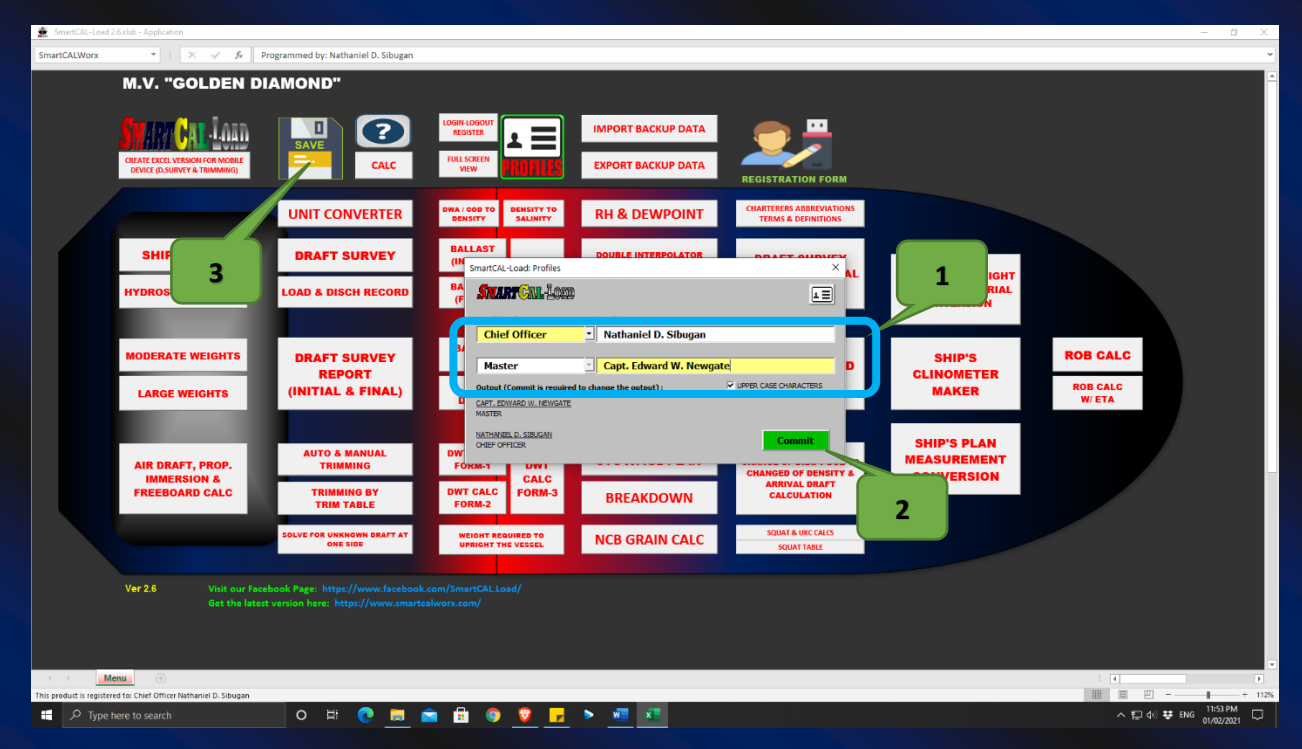

### Note:

At this stage, we have already completed the registration procedures. You may now close the registration tool application and safely remove the SMARTCAL USB flashdrive. Keep this USB flashdrive as you may need it in the future to register the SmartCAL-Load into another computer. Moreover, the next time you open the registered version of the smartcal-load on your computer, you will no longer need to insert the SMARTCAL USB flashdrive. You are only required to log in using your username and password.